## HopHopFood Pro

## Mon application pro Notice d'utilisation

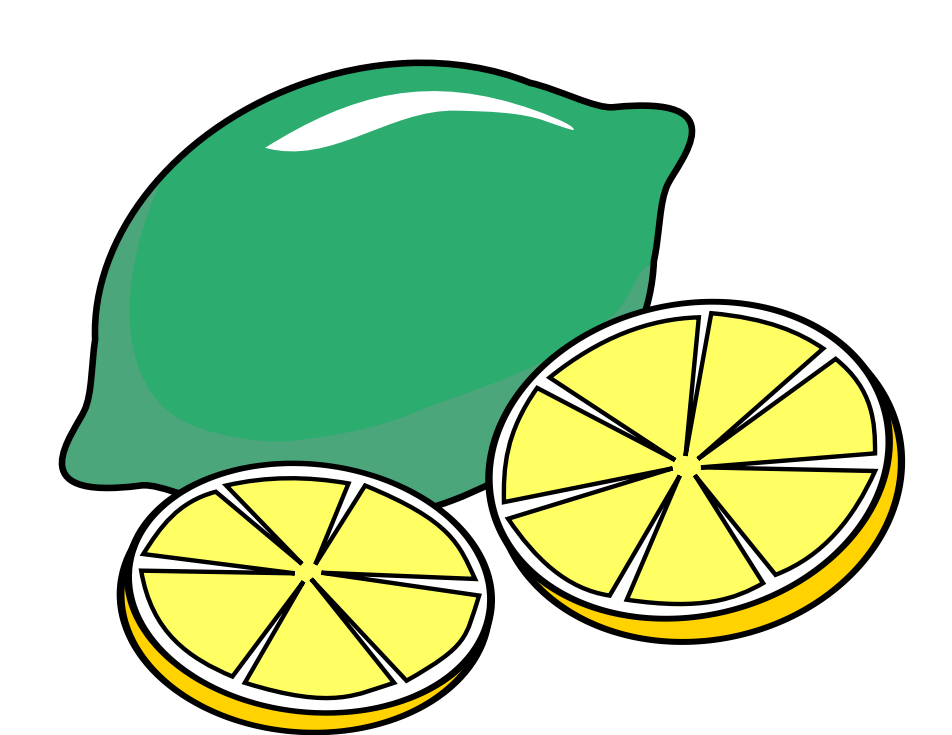

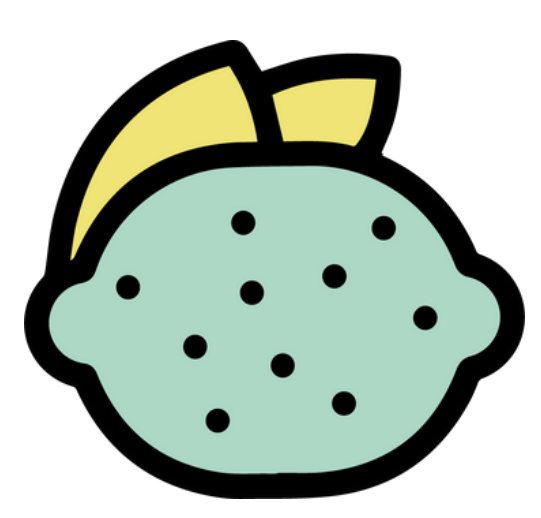

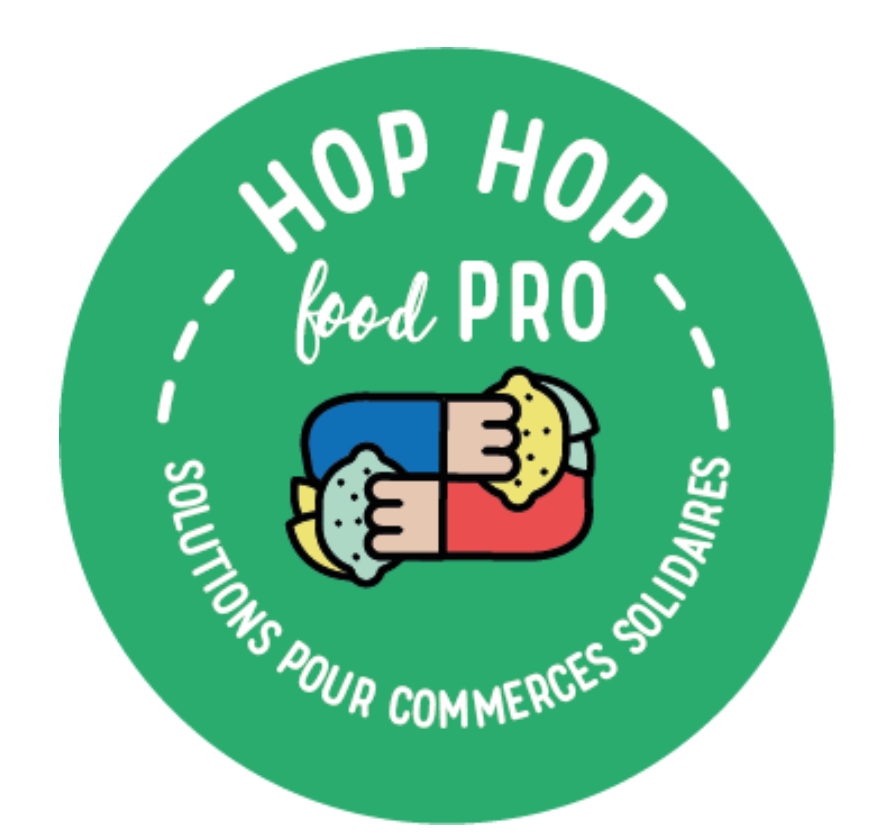

## Pourquoi télécharger l'application HopHopFood Pro?

L'application vous permettra d'ajouter des produits en manuel, consulter un bilan chiffré de vos dons, le profil de vos bénéficiaires ainsi que les avis qu'ils vous ont laissés...

S'il vous reste des doutes concernant son utilisation, n'hésitez pas à nous contacter à <u>contact@hophopfood.org</u>

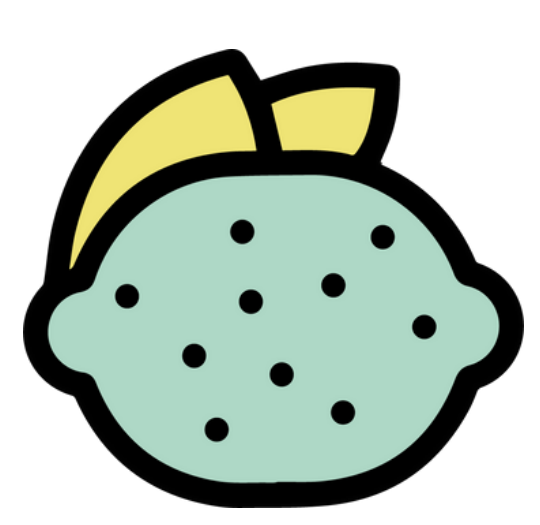

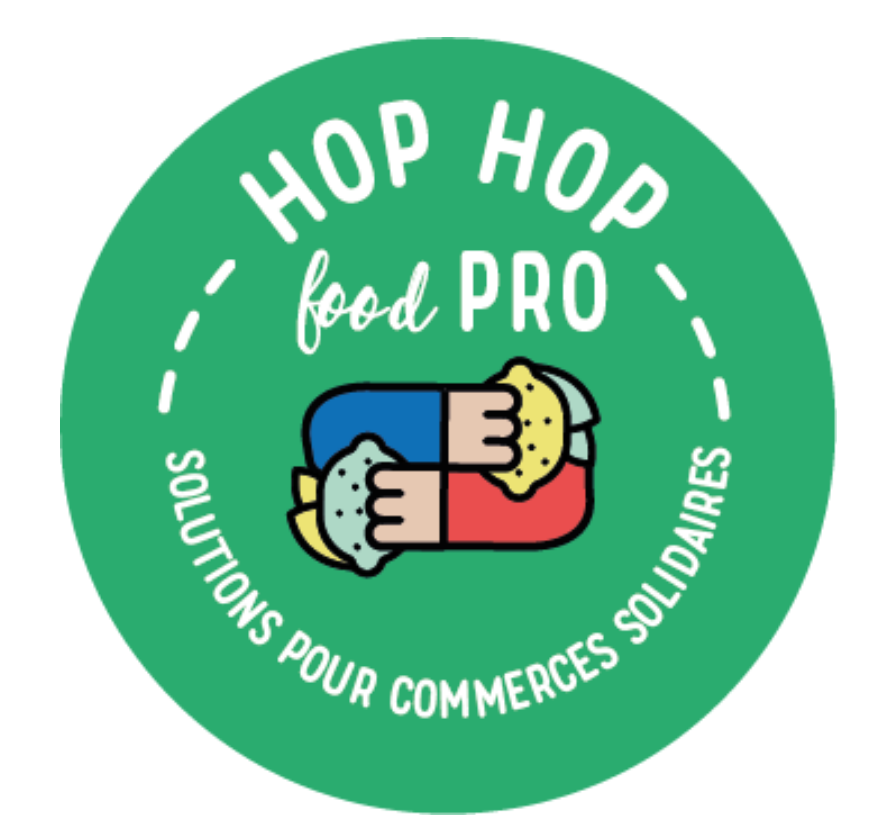

## Sommaire

- p.4: Télécharger l'app
- p.5: Se connecter
- p.6: Ma page d'accueil
- p.7-9: Offrir un produit en manuel
- p.10: Supprimer un produit
- p.11: Signaler/Bloquer un bénéficiaire
- p.12-14 : Valider le panier du bénéficiaire
- p.15: Modifier mes informations
- p.16: Mon bilan : mes chiffres

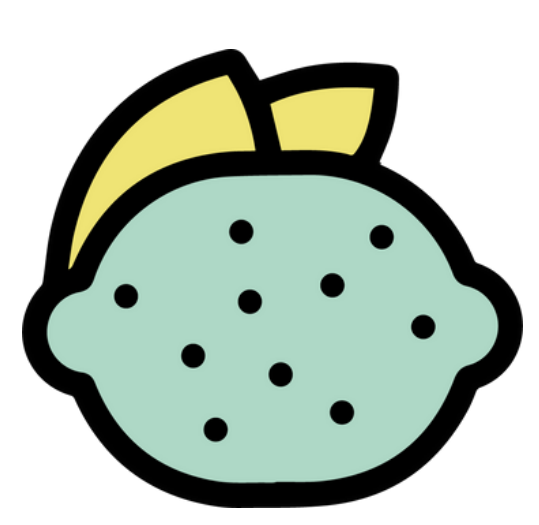

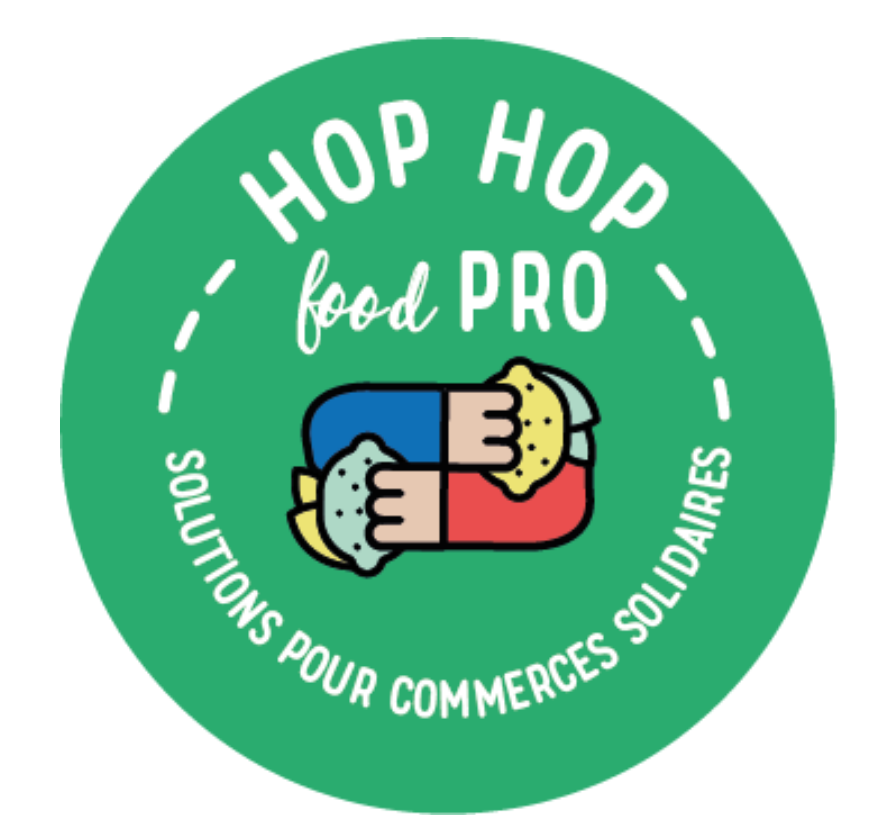

# Télécharger gratuitement l'appli

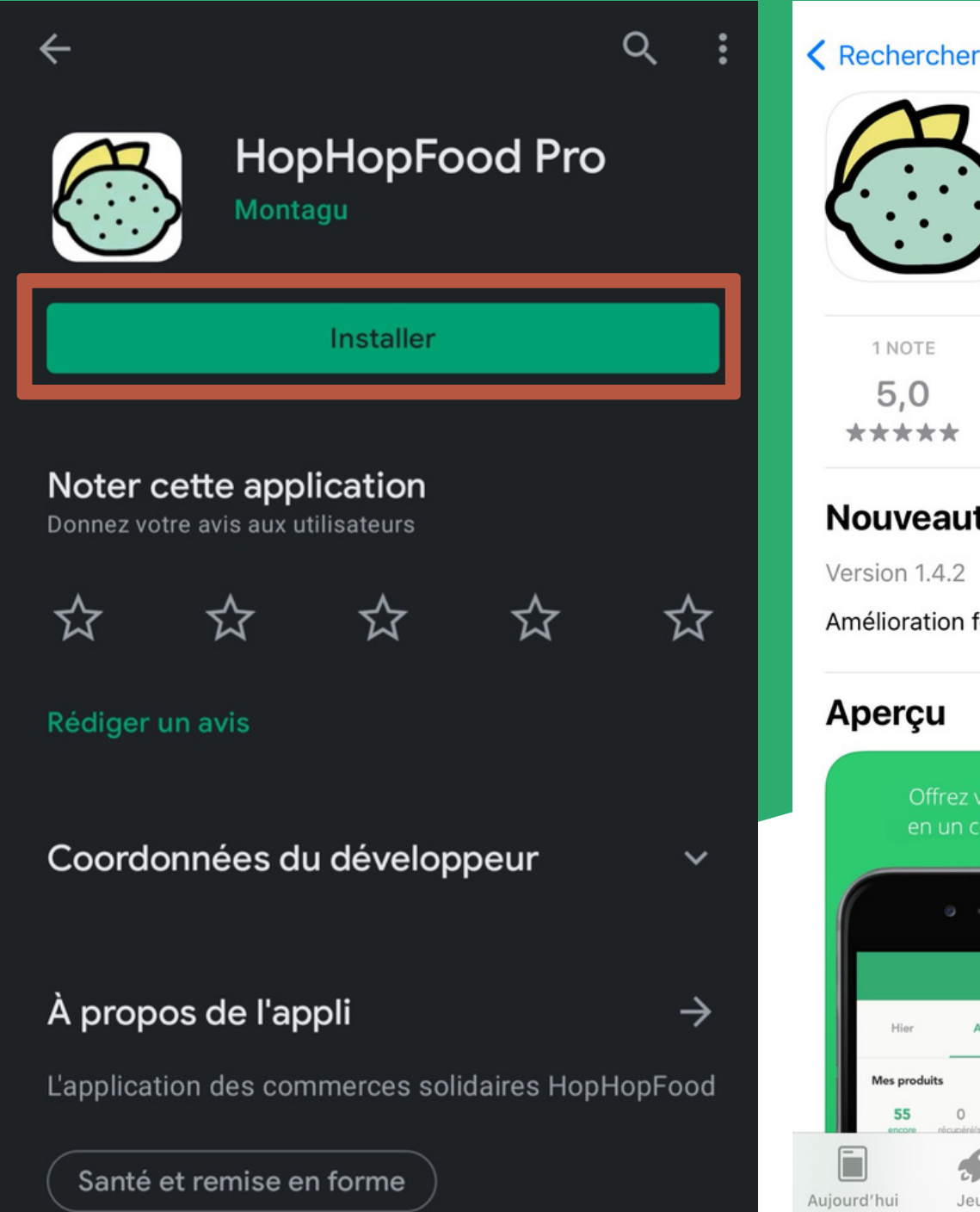

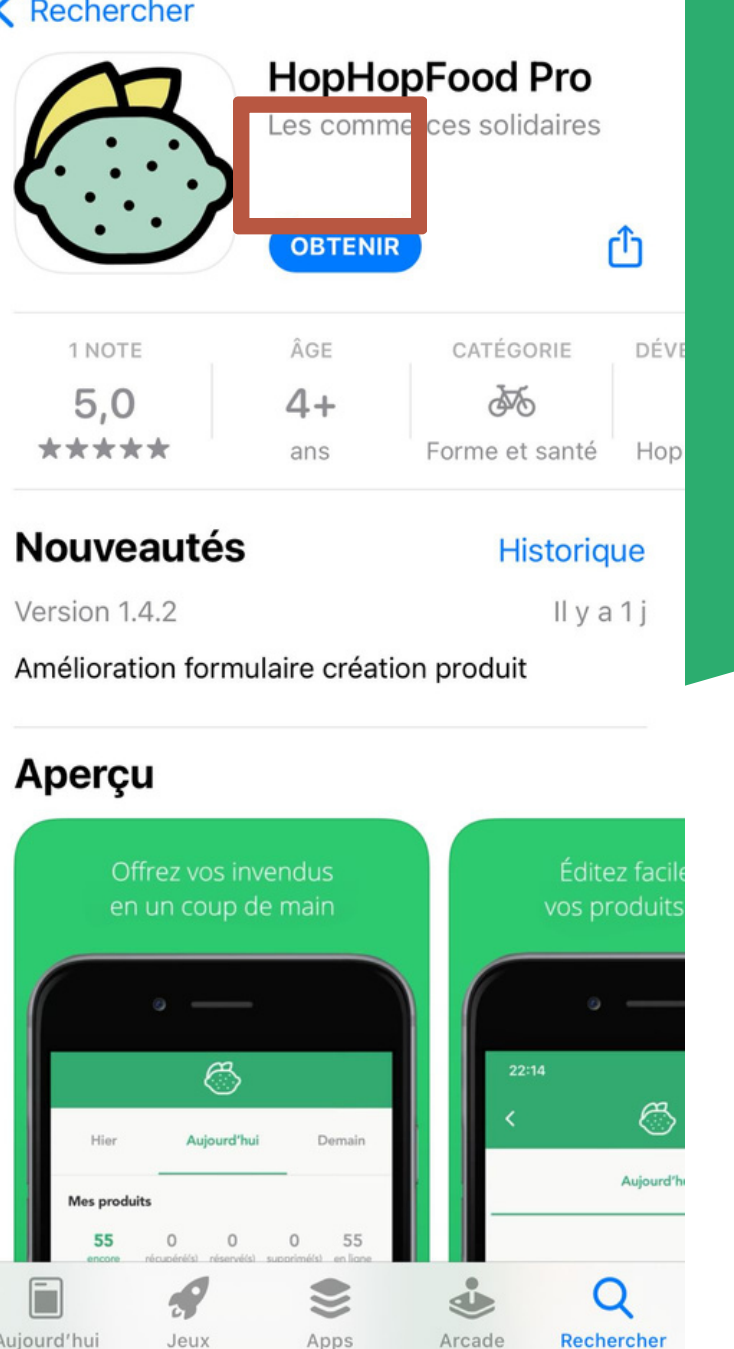

- - Sur un autre

### Sur un Iphone/Ipad :

### Je vais sur l'Appstore

## smartphone/tablette : • Je vais sur le Play Store

### Je recherche HopHopFood Pro J'installe l'application

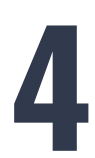

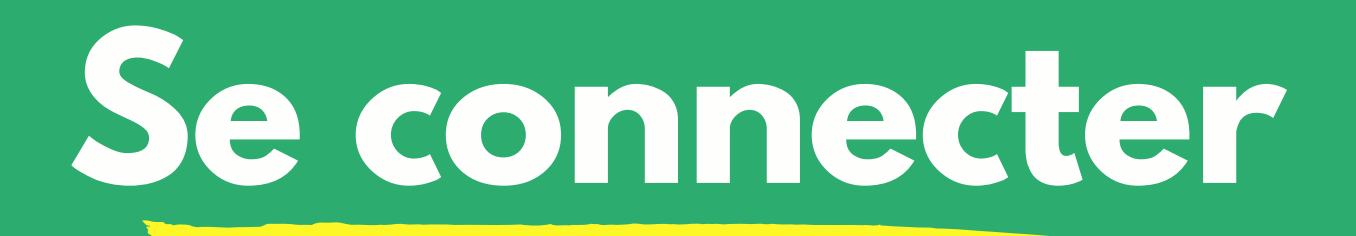

| HOP HOS<br>Good<br>Good<br>Good<br>Good<br>Good<br>Good<br>Good<br>Goo            | J'utilise les identifiant<br>nom d'utilisateur et me       |
|-----------------------------------------------------------------------------------|------------------------------------------------------------|
| Pseudo   Mot de passe   se souvenir de moi   MOT DE PASSE OUBLIÉ ?   Se connecter | Je les ai oubliés ? Pas d<br>Contactez-nous : <u>conta</u> |
| Pas encore de compte ?<br>Contacter HopHopFood                                    | Attention à bien respecter les<br>les espaces et les chi   |

### ts reçus par mail : ot de passe

### le problème ! act@hophopfood.org

### s majuscules, iffres

5

## Ma page d'accuei

|                                                                                 | $\bigcirc$                                             |                              |
|---------------------------------------------------------------------------------|--------------------------------------------------------|------------------------------|
| Hier                                                                            | Aujourd'hui                                            | Demain                       |
| Mes produits                                                                    |                                                        |                              |
| <b>48</b><br>encore récup<br>disponible(s)                                      | <b>) 2</b><br>péré(s) réservé(s) supp                  | 0 50<br>primé(s) en ligne    |
| Un super prod<br>démo, ne pas<br>¢ ĵ                                            | uit du jour (ceci e<br>collecter)                      | st une<br>27 >               |
| Bon solidaire o<br>démo, ne pas                                                 | de 20 euros (ceci e<br>collecter)                      | est une<br>5 )               |
| Bon solidaire o<br>démo, ne pas<br>Produits à choisir<br>HHF et partenai<br>¢ j | de 10 euros (ceci e<br>collecter)<br>chez Magasin Démo | est une<br>- offert par  5 > |

### Pour voir le nombre de paniers en ligne, paniers récupérés, paniers réservés...

## Le symbole () signifie que le panier est "automatique" (il s'agit d'un don régulier)

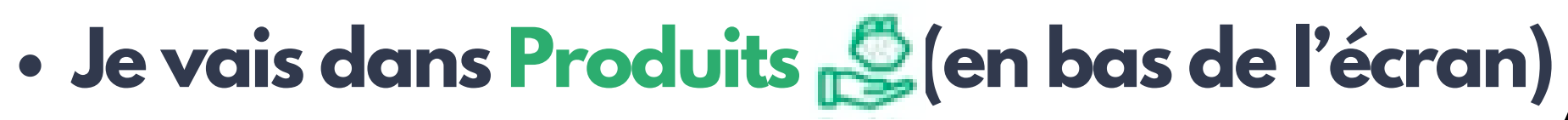

## Offrir des produits 1/2

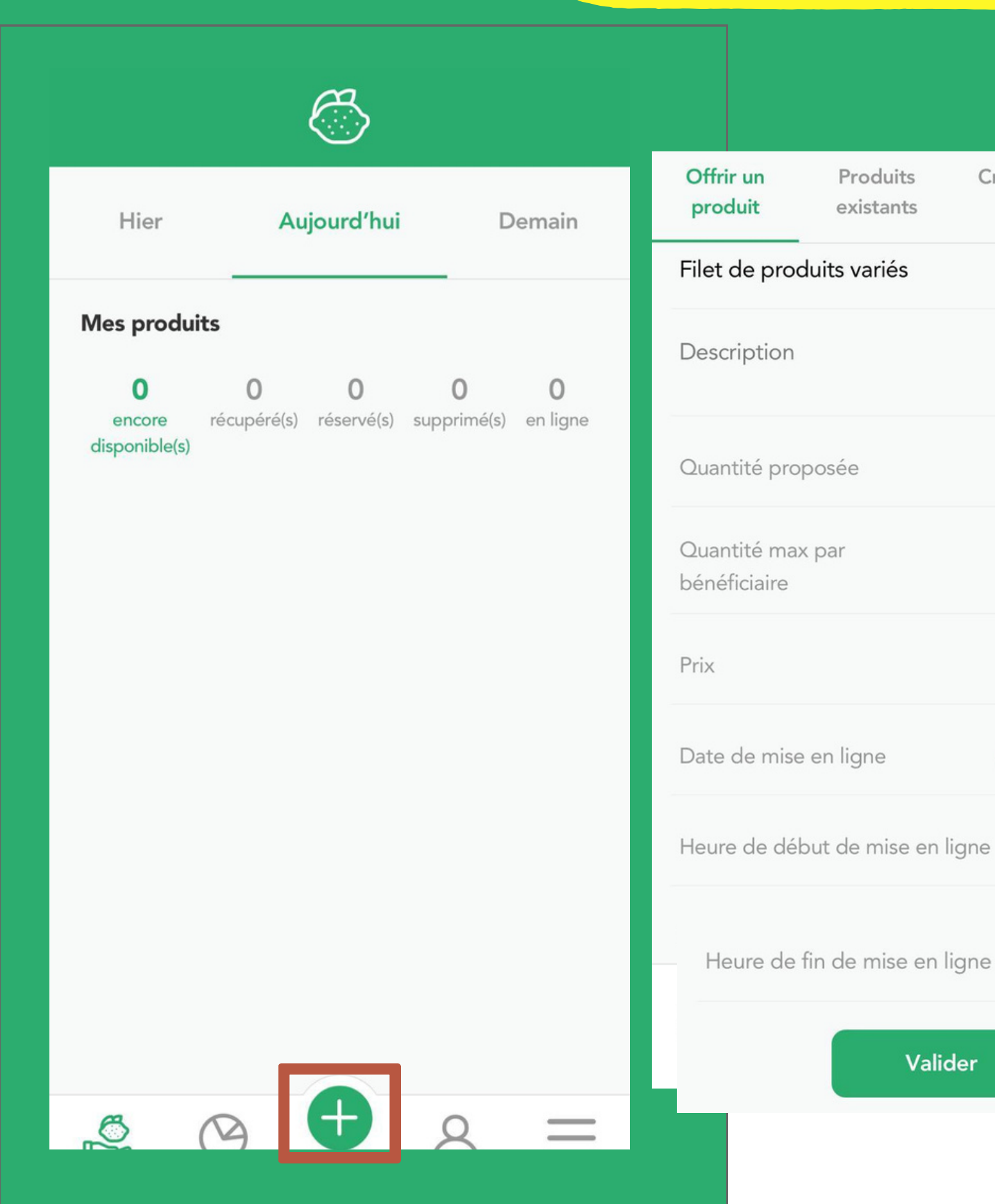

Créer un nouveau

produit

- 1 +

- 1 (+)

Aujourd'hui

17:38

20:20

10

- départ)

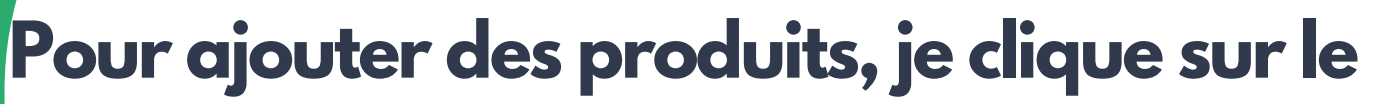

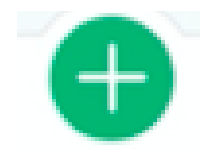

• Je sélectionne le produit voulu

 J'ajoute une description si besoin (par exemple : contient de la viande)

• Je choisis le nombre de paniers que je souhaite offrir (et le nombre de paniers / personne)

 Je peux modifier le prix de vente du panier si besoin (si différent du prix du produit créé au

• Je choisis la date et l'heure de mise en ligne • J'appuie sur Valider

## Offrir des produits 1/2

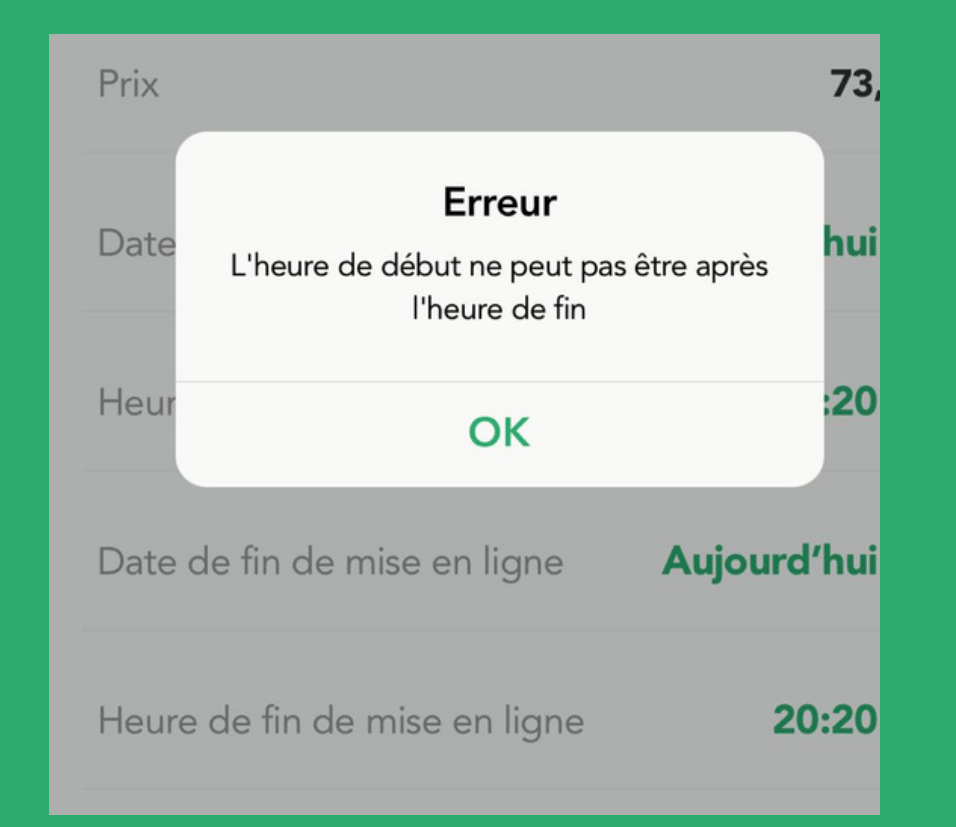

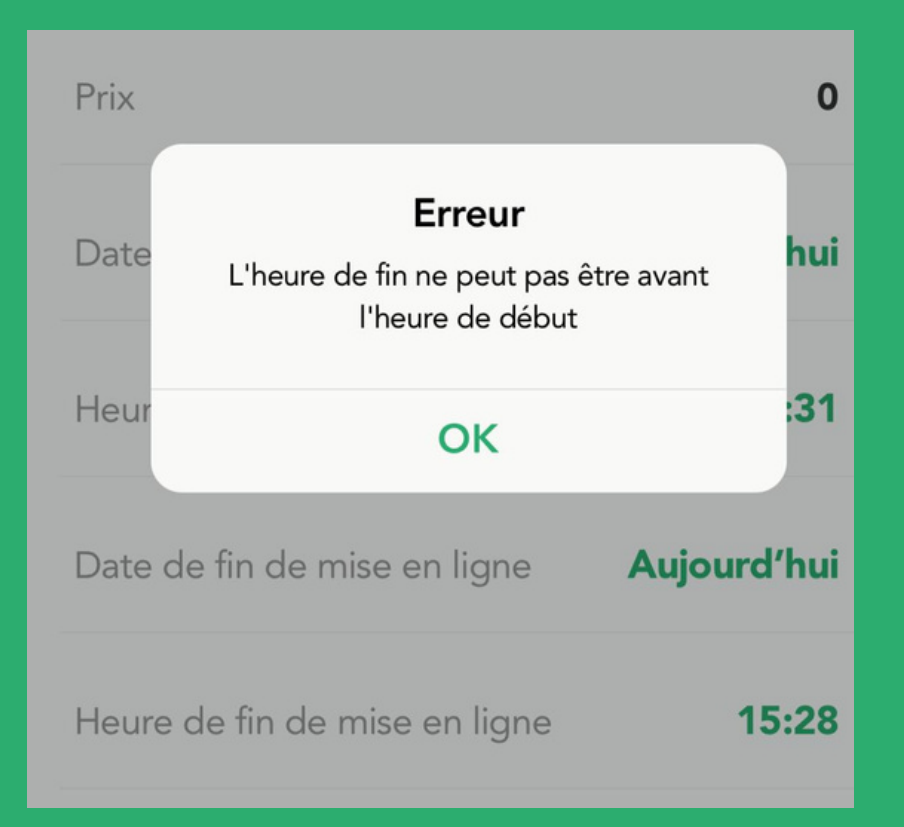

**Attention : les heures de mise en ligne (heures** durant lesquelles vos produits sont disponibles sur l'appli bénéficiaire) doivent être compatibles avec vos <u>heures de collecte</u> (heures de récupération des paniers en magasin)

Les heures de mise en ligne ne peuvent pas être après vos heures de collecte

### Parfois des messages d'erreur apparaissent, ils permettent notamment d'éviter les problèmes d'horaires

## Offrir des produits 2/2

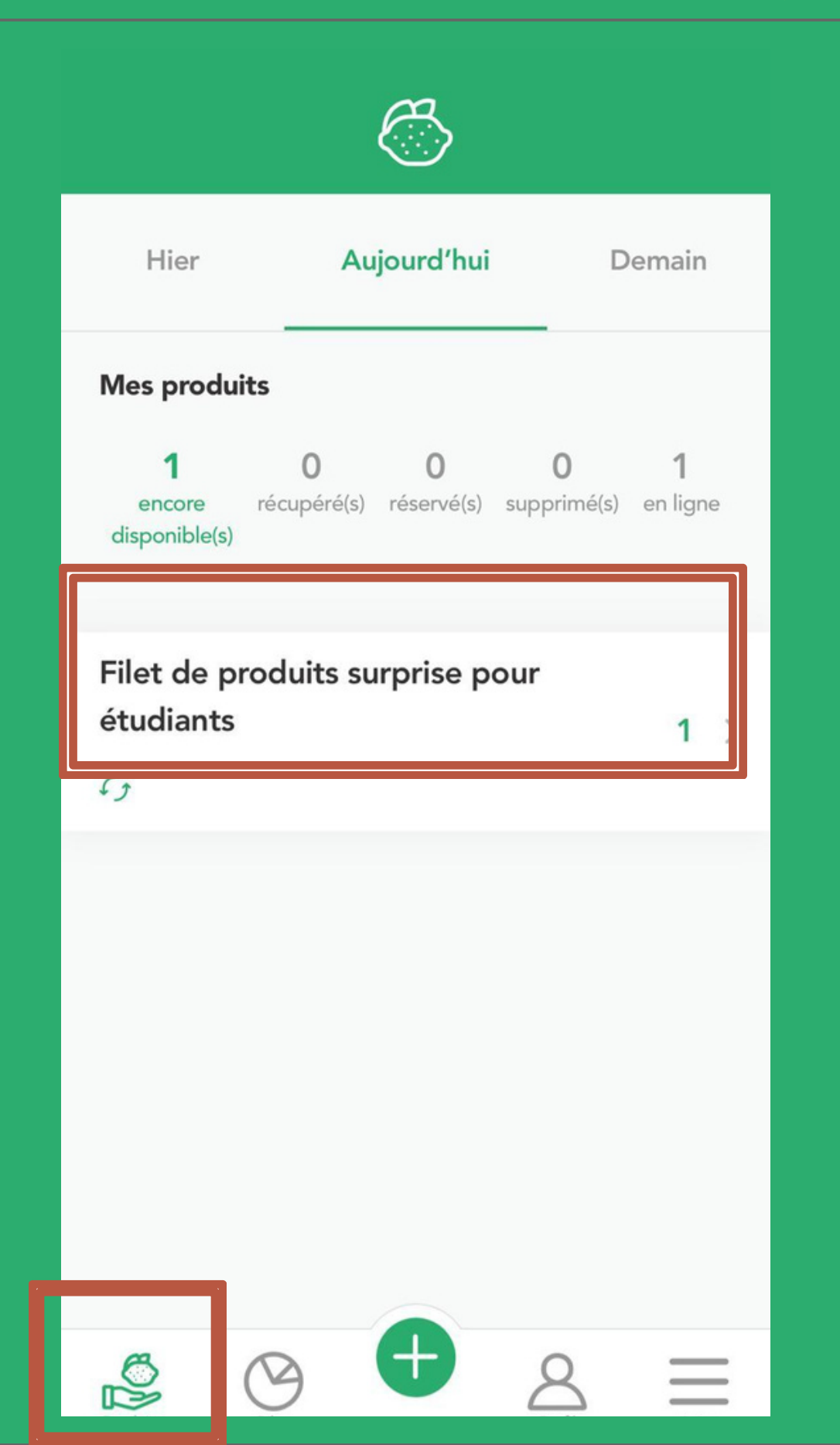

Je réactualise (scroll vers le bas)

Je reviens dans Produits 🤔 (en bas de l'écran) pour m'assurer que le produit est bien mis en ligne

Je souhaite créer un nouveau produit ? **Contactez-nous:** contact@hophopfood.org

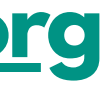

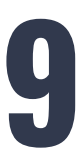

## Supprimer un produit

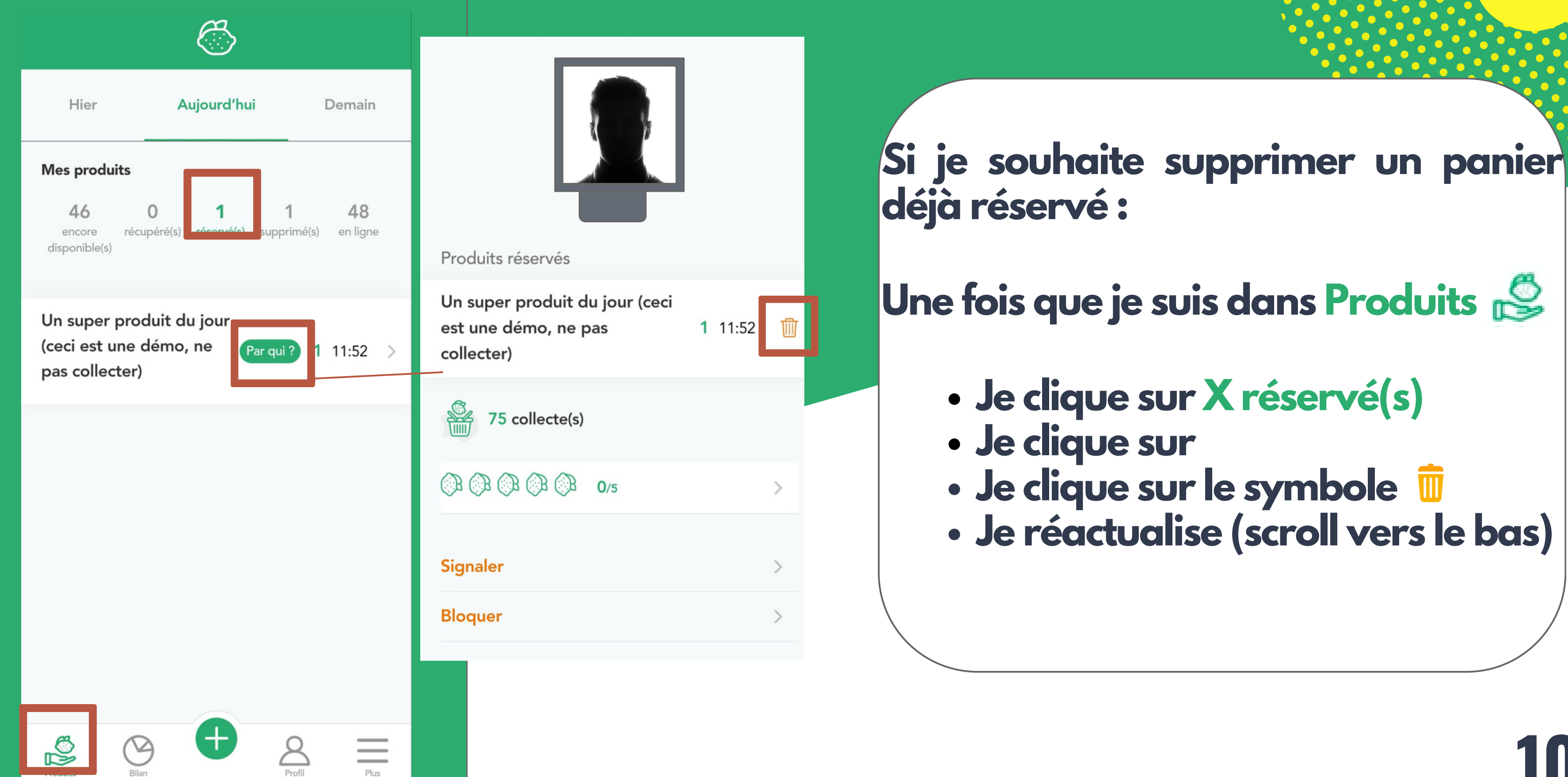

## Signaler/bloquer un bénéficiaire

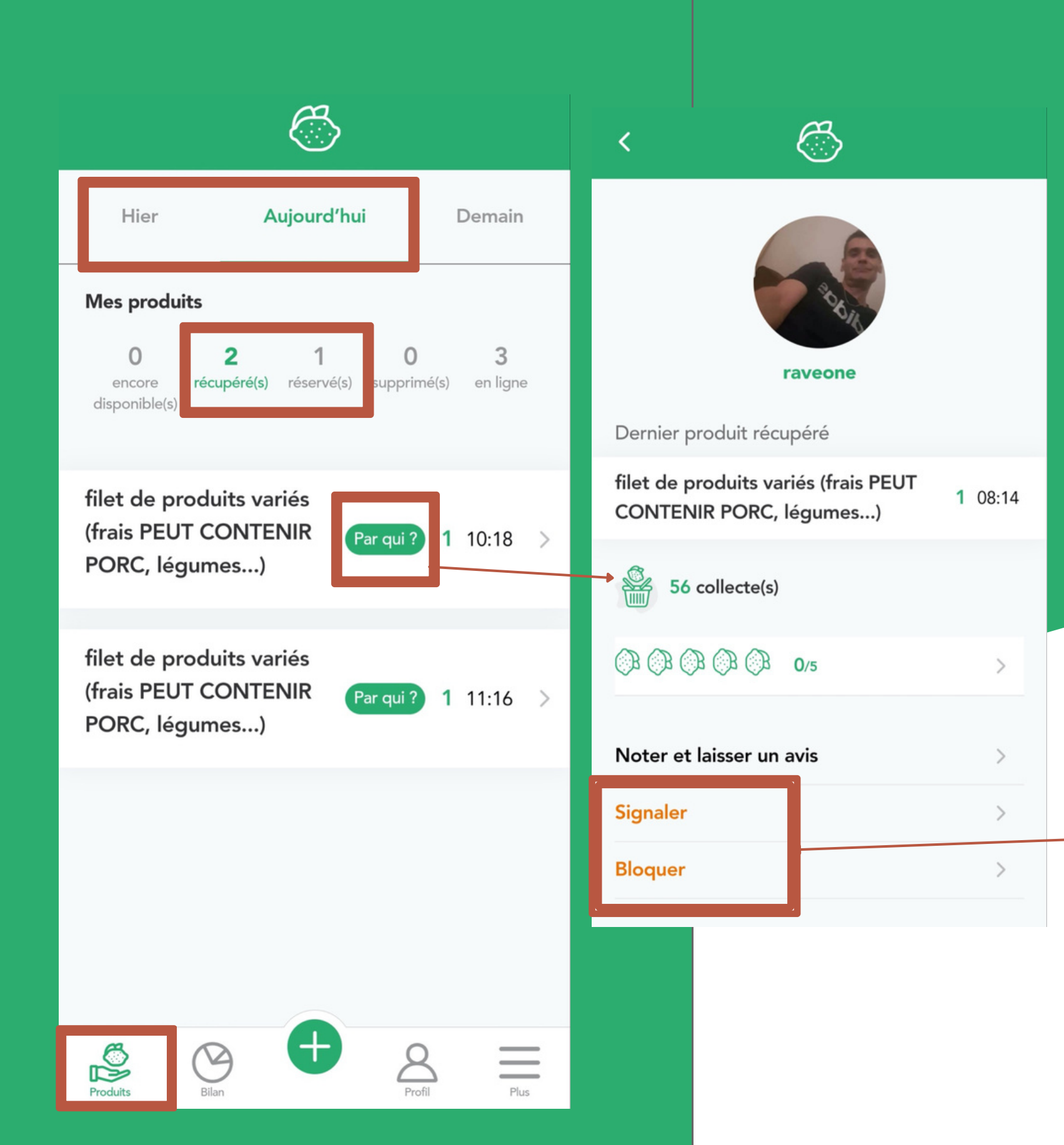

de l'écran) :

- Je clique sur

Si un incident a lieu avec un bénéficiaire, je peux signaler le problème à l'équipe HopHopFood ou le bloquer pour qu'il ne puisse plus réserver de produits en cliquant sur Signaler/Bloquer

## Une fois que je suis dans Produits 🍰 (en bas

• Je sélectionne le jour : Hier ou Aujourd'hui (en haut de l'écran) Je clique sur X récupéré(s) ou X réservé(s)

## Valider le panier du bénéficiaire

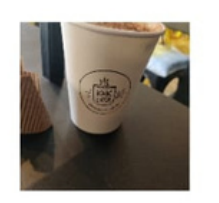

Panier divers

Quantité: 1

Réservé à : 16:09

Horaires de collecte : Aujourd'hui entre 22:00 et 23:00

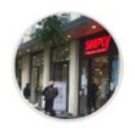

NE PAS COLLECTER c'est un ESSAI Magasin de Démonstration TEST ne pas collecter

279 Rue du Faubourg Saint-Antoine, 75011 Paris

**Q** 2.84 km

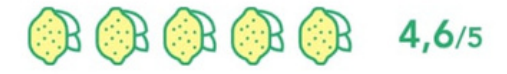

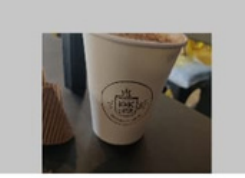

Panier divers Quantité: 1

Ū

 $\times$ 

Validation commerçant

Merci de montrer ce QRCode au commerçant

0

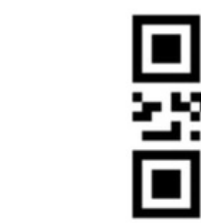

Ou saisir un code

Validation commerçant

## 2 OPTIONS

## **QR CODE**

## **CODE DE VALIDATION**

12

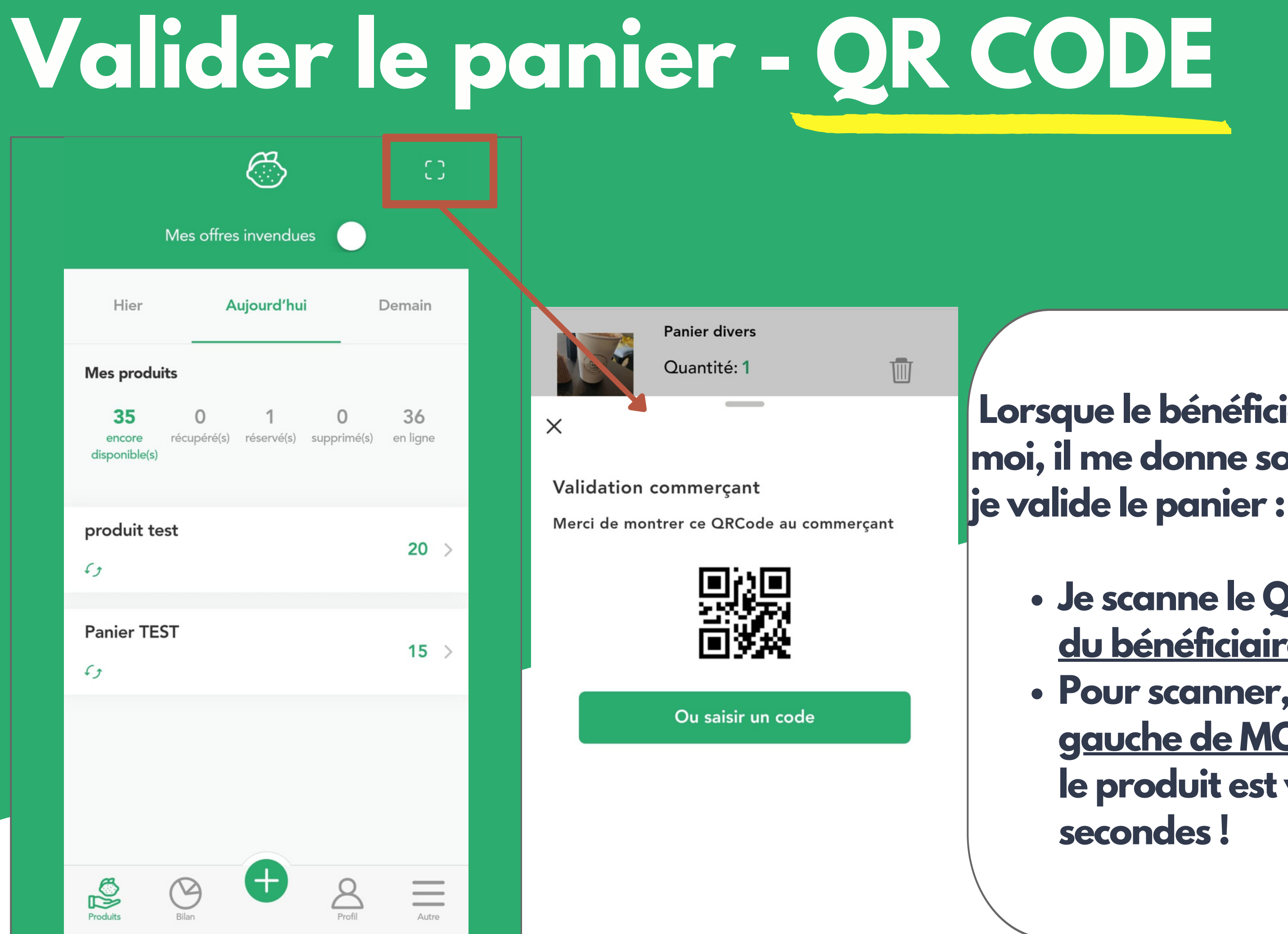

Lorsque le bénéficiaire se présente devant moi, il me donne son téléphone pour que

 Je scanne le QR code <u>sur le téléphone</u> du bénéficiaire depuis • Pour scanner, je clique <u>en haut à</u> gauche de MON téléphone App Pro, le produit est validé en quelques

## Valider le panier - CODE DE VALIDATION

|                                               |                                                  |      |            | Panier divers             |    |     |
|-----------------------------------------------|--------------------------------------------------|------|------------|---------------------------|----|-----|
| Panie                                         | r divers                                         |      |            | Quantité: 1               | Ū  |     |
| Quar                                          | ntité: 1                                         | Ŵ    | ×          |                           |    |     |
| Rése                                          | rvé à : 16:09                                    |      | N<br>Valic | Aerci de saisir le code d | le |     |
| Horaires de collecte                          |                                                  |      | Merci      | andation                  |    | Lor |
| Aujourd'hui entre                             | 22:00 et 23:00                                   |      | c          | ode                       |    | dev |
| ME PAS CC<br>Magasin de                       | DLLECTER c'est un ESSAI<br>Démonstration TEST ne | pas  |            |                           |    | pou |
| collecter                                     |                                                  |      |            | ANNULER ENVOYI            | ER |     |
| <b>279 Rue du Faubour</b><br><b>9</b> 2.84 km | g Saint-Antoine, 75011 P                         | aris |            | Ou saisir un code         |    |     |
| ()); ()); ()); ()); ()); ()); ()); ());       | <b>4,6</b> /5                                    |      |            |                           |    |     |
|                                               |                                                  |      |            |                           |    |     |
|                                               |                                                  |      |            |                           |    |     |
|                                               |                                                  |      |            |                           |    |     |
|                                               |                                                  | _/ 🔳 |            |                           |    |     |
| Valida                                        | tion commerçant                                  |      |            |                           |    |     |

### sque le bénéficiaire se présente ant moi, il me donne <u>son téléphone</u> r que je valide le panier :

### Je clique sur Valider <u>J'entre le code de validation</u> et je clique sur ENVOYER

## Modifier mes informations

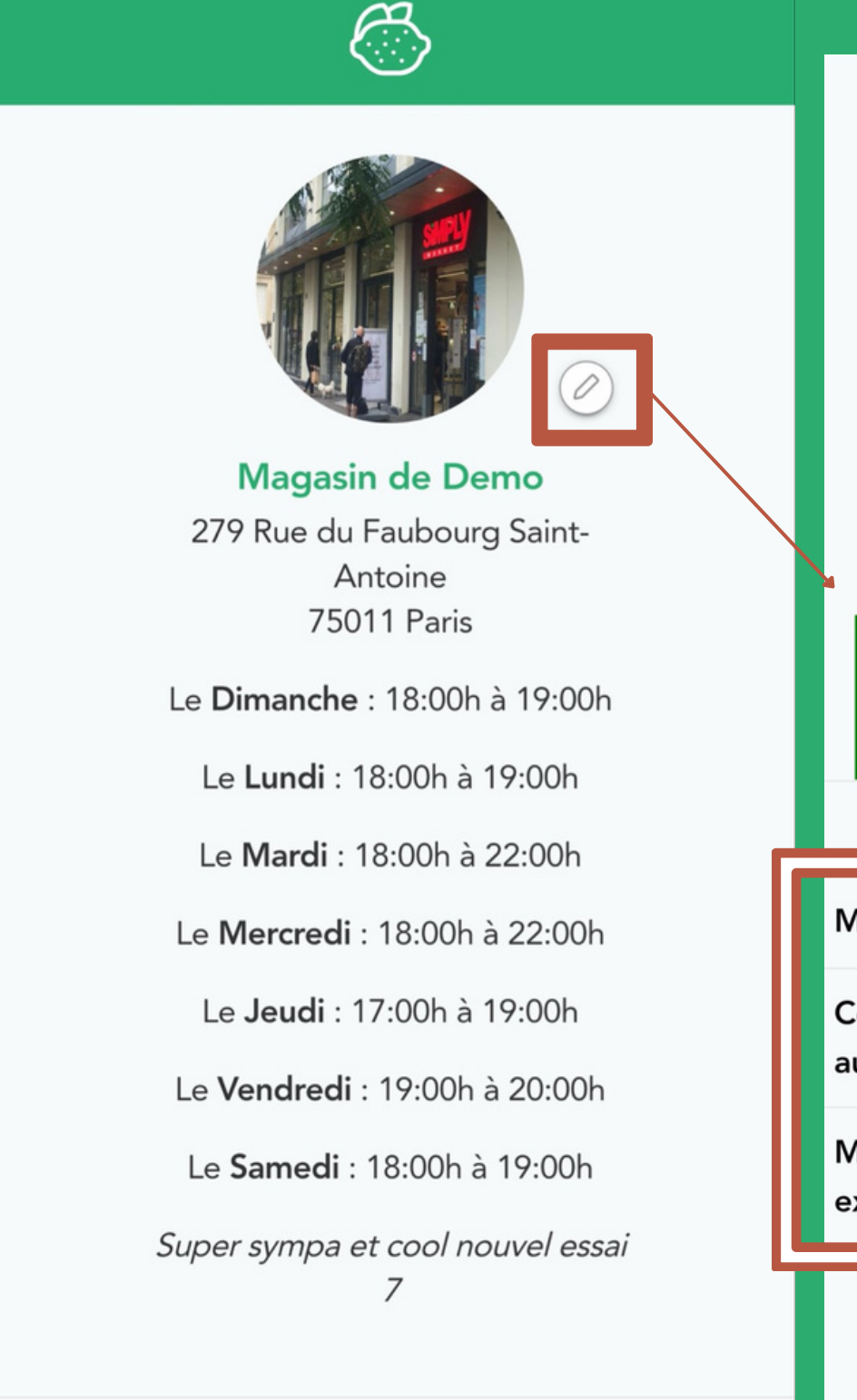

A (B (B (B (B (B

Note

P

4.7/5

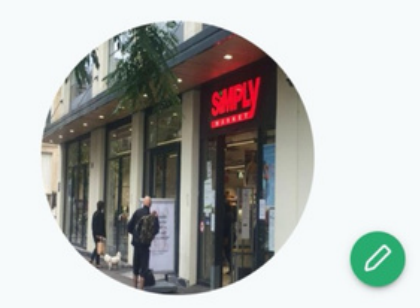

Magasin de Demo 279 Rue du Faubourg Saint-Antoine 75011 Paris

Super sympa et cool nouvel essai 7

Modifier les heures de collecte

Commerce exceptionnellement fermé aujourd'hui

Modifier ou ajouter des jours de fermeture exceptionnelle

Valider

### Une fois que je suis dans Profil (en bas de l'écran), je clique sur ⊘

Enfin, je n'oublie pas de Valider

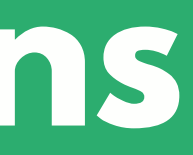

### Pour un changement d'horaires permanent : je clique sur <u>Modifier les</u> heures de collecte.

• Pour signaler une fermeture provisoire : je clique sur <u>Commerce</u> exceptionnellement fermé <u>aujourd'hui</u> ou sur <u>Modifier ou</u> <u>ajouter un jour de fermeture</u>

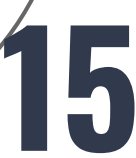

## Mon bilan : mes chiffres

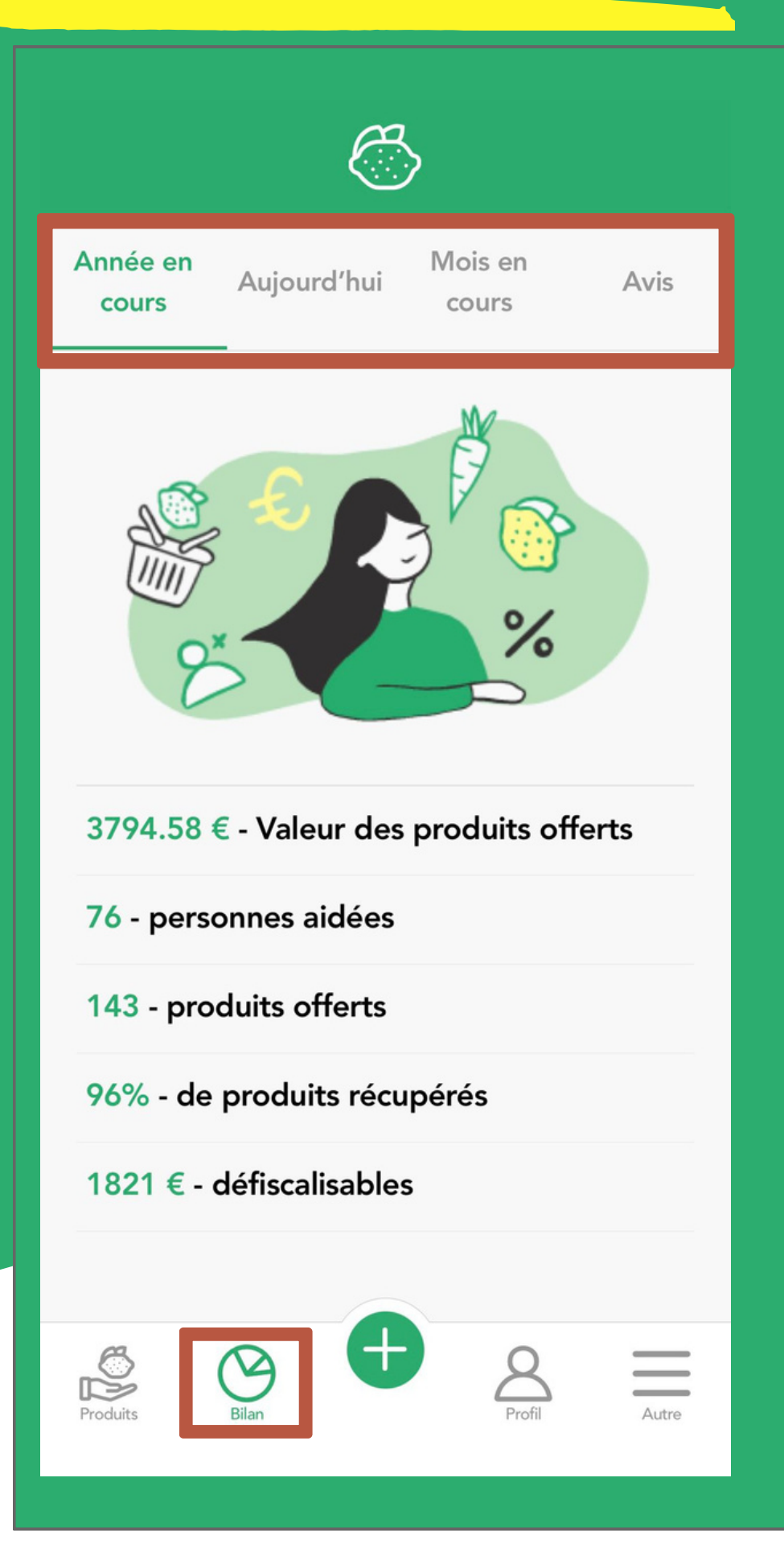

### Pour voir le résumé de mes dons :

--> Je vais dans <u>Bilan</u>, situé en bas de l'écran, puis je sélectionne :

- l'année
- donnés aujourd'hui

• Année en cours me permet de voir un résumé complet de

• Aujourd'hui me permet de voir la valeur totale des paniers

• Mois en cours me permet de voir le nombre de personnes aidées ce mois-ci, leur situation sociale et les avis laissés • Avis me permet de voir les avis laissés par les bénéficiaires/

# Merci pour vos dons!

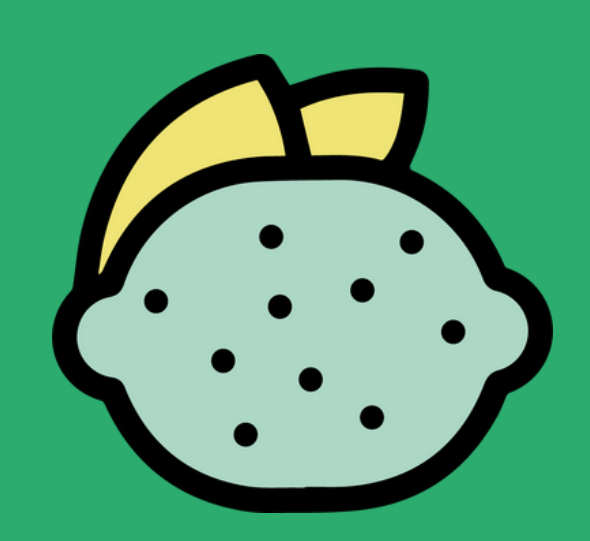

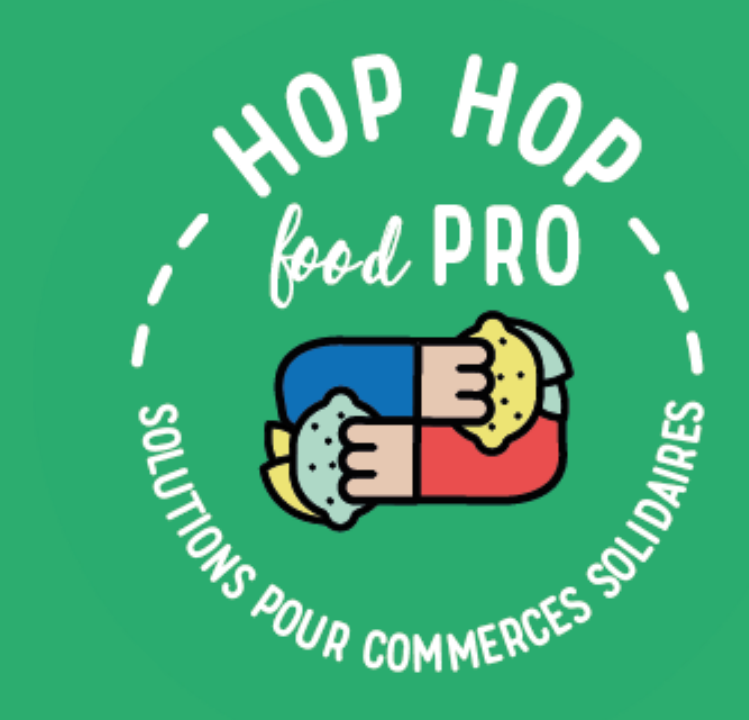

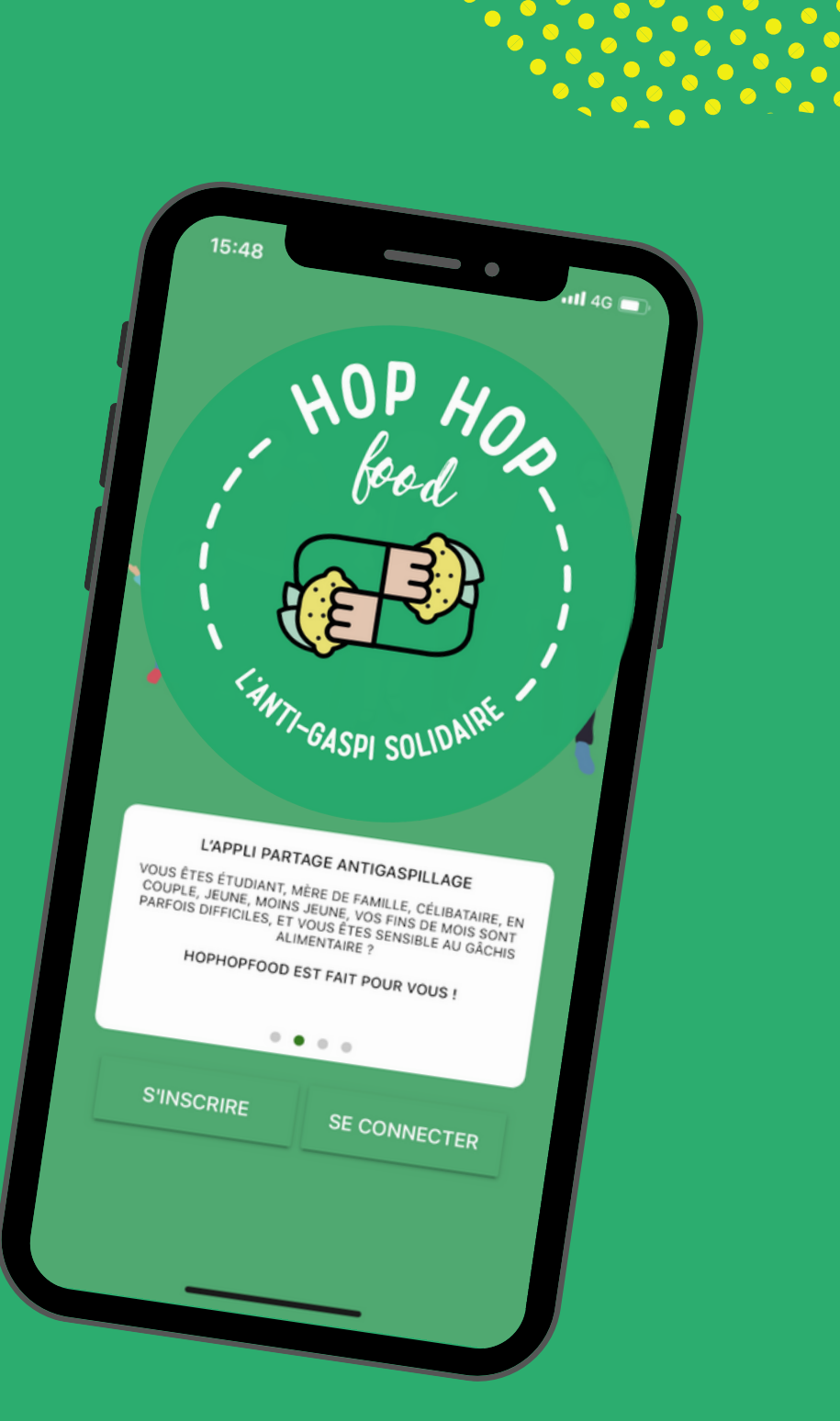